# RADIUSとLDAPによるキャンパス無線LAN認証システム

## 南斉 清巳\*1,山上 宇宙\*2

Authentication System with RADIUS and LDAP for Campus Wireless LAN

Kiyomi NANSAI\*1, Uchu YAMAGAMI\*2

With spread of tablet PCs and mobile devices, the needs to connect with wireless LAN freely and to access to the Internet are increasing. A lot of wireless LAN access points are already installed in the classroom or the laboratory in the campus. However, some of those are low security level and we can also see interference of a channel. When these are neglected, there is a possibility of causing a serious security issue. We made a wireless LAN authentication system with a RADIUS server and a LDAP server, which can manage the authentication from many wireless LAN access points in a unified manner.

KEYWORDS : LDAP, RADIUS, Wireless LAN, Authentication

## 1. はじめに

タブレットPCや携帯端末の普及に伴い、学校内 においても自由に無線LANに接続してインターネ ット等にアクセスしたいというニーズが高まって いる。本校でも既に教室や研究室内にかなりの数 の無線LANアクセスポイントが設置されている。 しかし、それらの多くはセキュリティレベルが低 くチャネルの干渉も見受けられる。これらを放置 すると重大なセキュリティ問題を引き起こす恐れ がある。本稿はRADIUSサーバとLDAPサーバを連 携させ、ユーザが無線LANに接続するときにユー ザ認証を行なうとともに、多数の無線LANアクセ スポイントからの認証を一元管理できる無線LAN 認証システムの構築例を報告する。

認証サーバにはアプライアンス製品の導入も考 えられるが、できるだけ安価にしかも拡張性も考 慮し、Linux サーバ上に RAIUS と LDAP を導入 し連携させることにした。Linux のディストリビ ューションにはRHEL と互換性のある Sientific Linux6.1 を使用した。Scientific Linux はフェル ミ国立加速器研究所(Fermilab)と欧州原子核研 究機構 (CERN) が開発する Linux ディストリビ ューションで、CentOS と同様に RHEL と互換性 を持つことが特徴である。学内の建屋全域で無線 LAN を利用可能とするためには、無線 LAN のア クセスポイント(以下、APという)は100 台程 度必要となる。これらの AP を効率よく管理運用 するためにはAPの物理的な配置、利用するチャ ンネル設定や利用者認証方式など綿密な設計が必 要となるが、ここでは主として利用者に対する認 証方式について検討しシステム構築する。無線 LANの運用においては有線LANに比較して利便

<sup>2.</sup> システムの構成

<sup>\*1</sup>電子制御工学科(Dept. of Electronic Control Engineering) E-mail:nansai@oyama-ct.ac.jp

<sup>\*2</sup>平成24年3月電子制御工学科卒業、現茨城大学

性は高いが、無線の性質上盗聴やなりすましなど セキュリティの面で弱いという特徴がある。多く の AP がすでに設置されているが、それらの中に は SSID と WEP による暗号で運用されているも のが見受けられる。WEP は脆弱性が指摘されて おりツールを使えば簡単に盗聴できてしまうとい う危険性がある。

今回構築する認証システムでは認証方式とし てWPA2-EAPを使用する。EAP(Extensible Authentication Protocol)にはいくつかの種類が ある。セキュリティ面でもっとも強固なのはサー バとクライアントの両者で電子証明書を用いる EAP-TLS 方式であるが、すべてのクライアント に電子証明書をインストールする必要があるので 運用の面で管理者の負担が大きい。ここではサー バ認証には電子証明書を用い、クライアント認証 には ID とパスワードで行う

EAP-PEAP(Protected EAP)方式を採用した。こ の方式はWindowsの標準サプリカントをはじめ 多くのデバイスが対応しているので特別なソフト をインストールする必要はない点で有利である。 暗号化方式にはAES(Advanced

EncryptionStandard)を用いる。AES は他の暗号 方式に比べて安全性が高いと言われている。

ただし、この方式で使用する無線 LAN の AP に は WPA2-EAP の認証方式に対応したものでなけ ればならない。無線 LAN 認証システムの構成を 図1に示す。

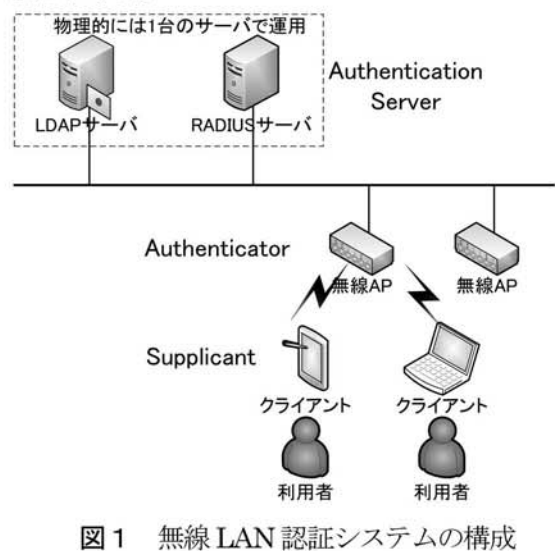

- 【使用機器およびソフトウェア】
- $\bigcirc$  Server: Intel Celeron 2.2GHz, 2GB
- $\bigcirc$  OS: Scientific Linux 6.1

- $\bigcirc$  RADIUS: FreeRadius 2
- LDAP: OpenLDAP 2.4
- アクセスポイント: Buffalo AirStationPro
- LDAP 管理ツール: LDAPadmin(Windows)

#### 3. システムの仕組み

図2に動作原理を示す。ネットワークに接続し たいクライアントは無線アクセスポイントの SSIDを選択し接続要求する。端末画面に認証画 面が現れるので利用者は自分の ID とパスワード を入力する。端末は ID とパスワードを RADIUS サーバに送信する。このときパスワードは CHAP プロトコルを用いるのでパスワードそのものは流 れない。ID とパスワードを受け取った RADIUS サーバは LDAP サーバに問い合わせを行い、利用 者の認証を行う。登録された正規のユーザであれ ば正しく認証され、ネットワークへの接続が完了 する。RADIUS サーバの真正性はサーバの電子証 明書で行うが、ここでは自己証明書を用いている。

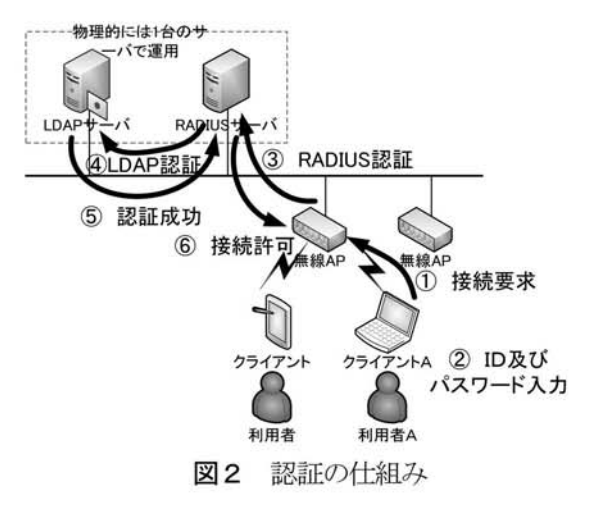

4. インストールと設定

#### 4.1 FreeRadius のインストールと設定

Scientific Linux の標準ツールから FreeRasius のインストールを行う。メニューバーのシステム >管理>ソフトウェアの追加と削除を選択し、 FreeRadius2 をインストールする。LDAP サーバ と連携するには「LDAP support for freeradius」 のプラグインを追加でインストールする必要があ

### るので注意しなければならない。

| 07797-265 BR 5                               | izen 😸 | 0.2                                                                                                    |                                                                                                    |                                         | 新的路                                       | 10 SEL (R) R# 5.17 | nankanPo |
|----------------------------------------------|--------|----------------------------------------------------------------------------------------------------|----------------------------------------------------------------------------------------------------|-----------------------------------------|-------------------------------------------|--------------------|----------|
| 2765 24690 BR                                | 0 0578 |                                                                                                    | V21-0x7688/88                                                                                                    |                                         |                                           |                    |          |
| * 25.01                                      |        | 100                                                                                                    | Karberos I support for freeradius<br>freetadus with 2 1 30-5 etc. (alt. 64)                                                                                                    |                                         |                                           |                    |          |
| 間 #4X801+7-9<br>合 パッテージのコレクション<br>日 #801+7-9 |        | 8                                                                                                    | ADMA seasons for freesanting<br>free-selecting 2.2.2.6 (rest total, set                                                                                                    |                                         |                                           |                    | _        |
| All All All All All All All All All          | 0      | Demonstrating 2: 1.12 Section 24, 461  Demonstrating 2: 1.12 Section 24, 461  Demonstrating 2: 1.12 Section 24, 461  Demonstrating 2: 1.12 Section 24, 461  Demonstrating 2: 1.12 Section 24, 461  Demonstrating 2: 1.12 Section 24, 461  Demonstrating 2: 1.12 Section 24, 461  Demonstrating 2: 1.12 Section 24, 461 |                                                                                                    |                                         |                                           |                    |          |
|                                              | 2      | 000                                                                                                    | New Adda work (SGL 13.13.5 km (19.04.5))<br>New Adda Work (19.05.5 km (19.05.5))<br>New Adda Work (19.15.5 km (19.05.5))<br>New Adda Work (19.05.5 km (19.05.5))<br>New Adda Work (19.05.5 km (19.05.5)) | UE server                               |                                           |                    |          |
|                                              |        |                                                                                                    |                                                                                                    |                                         |                                           |                    |          |
|                                              |        | in phop                                                                                                    | n provides the LDM August for the FreeNADUS server project.                                                                                                    | 70919+:<br>78-7;<br>94922;<br>4925-8742 | 8-545-52<br>408<br>6954 ani 10<br>31.7 48 | 98(x2+             |          |
| ~A378                                        | -      | te phop                                                                                                    | t provides the LSAM suggest the the three MSRXS server project.                                                                                                    | 7091914<br>94-7:<br>94922:<br>4921-6942 | 8-145-12<br>400<br>0963+ and 10<br>513-10 | ana+               | -        |

図3 FreeRADIUS のインストール画面

インストール終了後、次に示すように設定ファ イル変更を行う。

- RADIUS サーバを停止させる。
  # service radiusd stop
- (2) /etc/raddb/radius.conf の修正
  auth = no の行をコメントアウトし、
  auth = yes を新しく追加する。
- (3) exec、expiration、logintime をコメントアウトする。
- (4) /etc/raddb/client.confの修正
  以下を追加してアクセスポイントを登録。
  client 172.16.22.△△△{

secret = 
$$\triangle \triangle \triangle \triangle$$
  
shortname = SouthLab

(5) RADIUS サーバを起動させる。# service radiusd start

以上で基本的な設定は完了となる。次にテスト 用ユーザを作成し、テストコマンドを用いてサー バが正しく動作しているか確認を行う。確認の手 順は次に示す通りである。

最初にRADIUSサーバの動作を確認するため、 RAIDUSサーバ自身でユーザ認証を行うように、 ユーザ設定ファイル/etc/raddb/users にテストユ ーザを追加する。

- テストユーザ nanken を追加登録する。
  "testuser" Cleartext-Password ≔ "nanken"
- (2) RADIUS サーバをデバックモードで起動す

る。一度サーバを停止させてからでないとデ バッグモードで起動することはできないの で注意すること。

> # service radiusd stop # radiusd -X

(3) 別のターミナルを立ち上げ、テスト用コマン ドを入力する。

# radtest testuser nanken 172.16.22.  $\triangle \triangle \triangle$  1812  $\triangle \triangle \triangle$ 

認証に成功するとAccess-Acceptと表示 される。

以上でアクセスポイントを介した RADIUS サ ーバによる認証の設定が終了し、RADIUS サーバ の動作が確認できる。

#### 4.2 OpenLDAP のインストールと設定

システム>管理>ソフトウェアの追加と削除 より OpenLDAP をインストールする。このとき サーバ・クライアントの両方をインストールする 必要がある。インストール時にサポートライブラ リなどが自動でインストールされる。図4にイン ストール画面を示す。

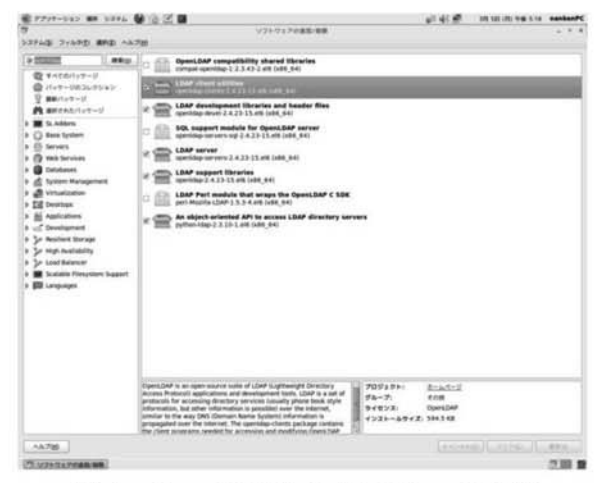

図4 OpenLDAP のインストール画面

インストール終了後は設定ファイルを修正する。 このとき root 権限でないとファイルの内容の書 き換えが行えないので、注意する必要がある。 修正は次の手順で行う。

- LDAP サーバを停止させる。
  # service slapd stop
- (2) /usr/share/openIdap-servers/DB\_CONFIG.e
  xample を DB\_CONFIG にリネームし

/var/lib/ldap にコピーする。 (3) slappasswd コマンドを使用してパスワード を暗号化して作成する。 # slappasswd New password://暗号化したいパスワード入力 Re-enter new password: //もう一度入力 {SSHA}v4zq+lbUEhnORE1PiWhVgH wUQQ0iLDgy //暗号化されたパスワードが生成される (4) /etc/openIdap/slapd.conf の修正 suffix "dc=example,dc=com" に修正 rootdn "cn=Manager,dc=example,dc=com" に修正する。 rootpwにはslappasswd コマンドを用いて作成 した暗号化されたパスワードをコピー・ペースト する。 (5) 設定データベースを再構築する。 # rm -rf /etc/openIdap/slapd.d/\* #sudo -u ldap slaptest -f /etc/openIdap/slapd.conf -F /etc/openIdap/slapd.d

(6) LDAP サーバを起動させる。#service slapd start

以上で基本的な設定は完了となる。このとき、 設定データベースを再構築しないと slapd.conf で 修正した内容が反映されず、デフォルトのままと なってしまうため注意する必要がある。

#### 4.3 LDAP 管理ツール

次に LDAP の管理ツールである LDAPAdmin を用いてユーザの登録を行う。コマンドラインか らの操作も可能であるが管理ツールを使用した方 が操作性がよい。LDAPAdmin はダウンロードし たファイルを任意の場所に解凍し、実行ファイル を起動すればすぐに使用することができる。

今回は同じネットワーク内にある Windows マ シンに導入し、そこから登録を行った。

LDAPadmin を起動後、Connect ボタンを押 すと接続先一覧が表示される。設定画面を図5に 示す。Host には LDAP サーバの IP アドレスを入 力する。Base、Username、Password には

slapd.conf で設定した suffix、rootdn、rootpw の 値をそれぞれ入力する。

設定完了後、**Test conection** ボタンで接続の確 認ができる。

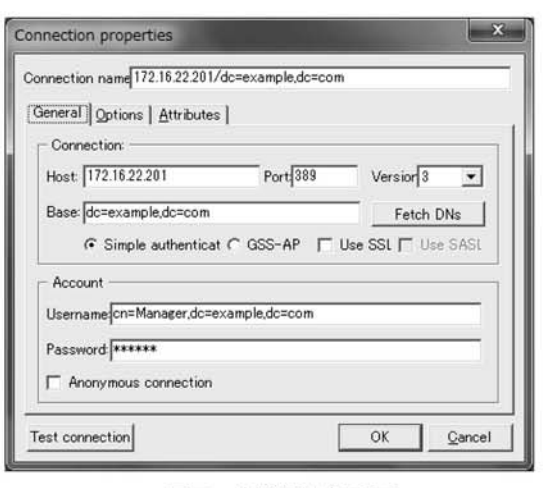

図5 接続設定画面

接続が完了したら次はユーザの登録を行う。 ディレクトリの右クリックメニューから

New>User を選択すると、図6のような画面が 表示される。最低限入力する必要がある項目は Second name、Username、Home Directoryの3 つであるが、Username 以外の項目は今回使用し ないので分かりやすい値を入力しておく。

| operties of nankenus | er                   |                | × |
|----------------------|----------------------|----------------|---|
| ccount Business Pers | onal <u>M</u> embers | hip            |   |
| Eirst name:          | Initials:            | Second name:   |   |
| ļ.                   |                      | nankenuser     |   |
| Display name:        |                      |                |   |
| nankenuser           |                      |                | 1 |
| Username:            |                      | Login shell:   |   |
| nankenuser           |                      |                |   |
| -<br>Hama Directory  |                      |                |   |
| home/user            |                      |                |   |
| Truomeraser          |                      |                |   |
| Gecos:               |                      |                |   |
|                      |                      |                |   |
| Account properties   |                      |                | _ |
| Shadow Accou         | int 1                |                |   |
| E Samha Assault      | 1000 C               |                |   |
| I Samba Accour       | •                    |                |   |
| Mail Account         |                      |                |   |
|                      |                      |                |   |
|                      |                      |                |   |
|                      | <u>0</u> K           | <u>C</u> ancel |   |
|                      |                      |                |   |

図6 ユーザ登録画面

次にユーザのパスワードを設定する。右クリ ックメニューから Set Password を選択し、設定 したいパスワードを入力する。これでユーザ名と パスワードの登録が完了となる。ユーザ情報の設 定完了後の画面を図7に示す。

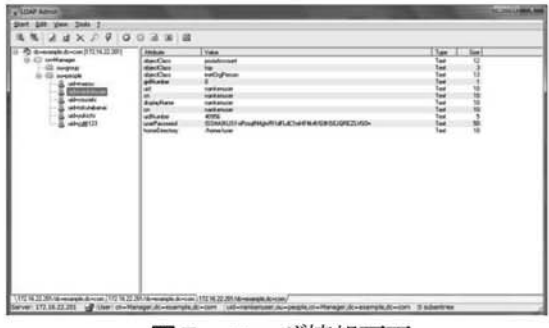

図7 ユーザ情報画面

以上で基本的なユーザ情報は登録できたので、 LDAP サーバの構築が完了となる。ユーザ情報に 新たな属性を付与したりする場合は、右クリック メニューからの Edit Entory から行う。

#### 4.4 APの設定

つぎに無線 LAN アクセスポイントの設定を行 う。設定には本体 (AirStationPro) に付属してい る AirStationAdminTools で行う。

AirStationAdminTools を起動し、無線 LAN アク セスポイントの設定を編集する。TOP ページにあ る、『無線 LAN の暗号化を設定する(RADIUS サ ーバを使う)』から設定ページにいくことができる。 ここでは暗号化方式と RADIUS サーバの IP アド レス、共有パスワードを設定する。

| 暗号化方式               | : WPA2-EAP(AES)                              |
|---------------------|----------------------------------------------|
| RADIUS サーバの IP アドレス | : 172.16.22. $\triangle \triangle \triangle$ |
| 共有パスワード             | $: \triangle \triangle \triangle \triangle$  |
| APのIPアドレス           | : 172.16.22. 	riangle 	riangle               |

#### 4.5 クライアントの設定

クライアントからの接続テストを行うため、ノ ート PC (Windows 7) 上でワイヤレスネットワ ークの設定を行う。ネットワーク名には SSID 名 を入力する。セキュリティの種類は「WPA2-エン タープライズ」を選択し、暗号化の種類は「AES」 を選択する。ネットワークの認証方法の選択では 「Microsoft 保護された EAP(PEAP)」を選択する。 つぎに保護された EAP のプロパティ画面で「セ キュリティで保護されたパスワード

(EAP-MSCHAP v2)」を選択する。さらに構成

ボタンを押し、「Windows のログオン名とパスワ ード・・・」のチェックを外しておく。以上で PC のワイヤレスネットワーク設定は終了である。ネ ットワークに接続されると図8に示すような認証 画面が現れるので登録されたユーザ名とパスワー ドを入力する。

| Windows セキュ      | JJ7-7             |
|------------------|-------------------|
| ネットワーク<br>ユーザー資格 | 認証<br>情報を入力してください |
|                  | nankenuser        |
|                  | OK      キャンセル     |

図8 端末から接続したときの認証画面

#### 5. まとめ

RADIUS サーバと LDAP サーバを連携させ た無線LAN認証システムを構成し、動作を確 認することができた。無線LAN接続時に利用 者IDとパスワードによる認証を行うことで、 無線LANのセキュリティを保ち、運用の一元 化ができる。さらにセキュリティを高めるため には、利用者が学生であるか教職員であるかの 情報を LDAP サーバに登録しておき、ユーザ認 証時にその情報を参照しそれぞれ異なる VLAN に接続されるようにすることが考えられる。ま た、本校においては全学生が教育計算機を利用 するためのユーザ登録をアクティブディレクト リサーバ (ADサーバ) に行っている。無線L AN認証用のLDAP サーバと教育用計算機のA Dサーバを連携させてユーザ情報を一元管理す ることによって運用管理が軽減できると考えら れる。

#### 参考文献

- デージーネット著:入門 LDAP/OpenLDAP ディレク トリサービス導入・運用ガイド、秀和システムズ 2007 年
- 2) Jonathan Hassel1: RADIUS—ユーザ認証セキュリ ティプロトコル、オライリージャパン 2003 年
- 9) 中井悦司: プロのための Linux システム・ネットワ ーク管理技術、技術評論社 2011 年

【受理年月日 2012年 9月28日】